## ขั้นตอนการลงKMผ่านเว็ปไซต์ WordPress (KM)

การลงข่าว KM ผ่านเว็ปไซต์ WordPress.org การทำkmผ่านเว็ปไซต์จะทำให้ผู้ใช้งานเข้าใจในการ ผู้จัดทำหัวข้อต่างๆ ลงในตัวเว็ปไซต์ WordPress.org ทำให้ผู้ใช้งานเข้าใจในรูปแบบ ทะเบียนความรู้ หรือ knowledge list 65

1 การเข้าใช้งานผ่านเว็ปไซด์ WordPress.org เลือกใส่ Username or Email Addeess เมื่อใส่ Username แล้วใส่ Password ให้ทำการกด Login ดังภาพ

| Username or Email Address Password Remember Me Log In |
|-------------------------------------------------------|
| Lost your password?<br>← Go to การจัดการความรู้       |
|                                                       |

2 ให้เลือกเมนูการจัดการความรู้เลือกเมนูความรู้เลือกเมนู knowledge list 65 หรือเลือกจะคลิกขวา หรือเลือก Visit Site ก็จะเปิดหน้าจัดการความรู้ ในเว็ปไซต์ของสำนักนักวิทยบริการๆ จะมีเมนูให้ เลือกแก้ไข้ แต่ขั้นตอนนี้จะเลือกเมนูกิจกรรมเลือกเมนูจัดการความรู้ซึ่งต้องเมนูนี้จะมีเครื่องมือรูป สามเหลี่ยมหรือ Drop down จากนั้นเลือก knowledge list 65 ดังภาพ

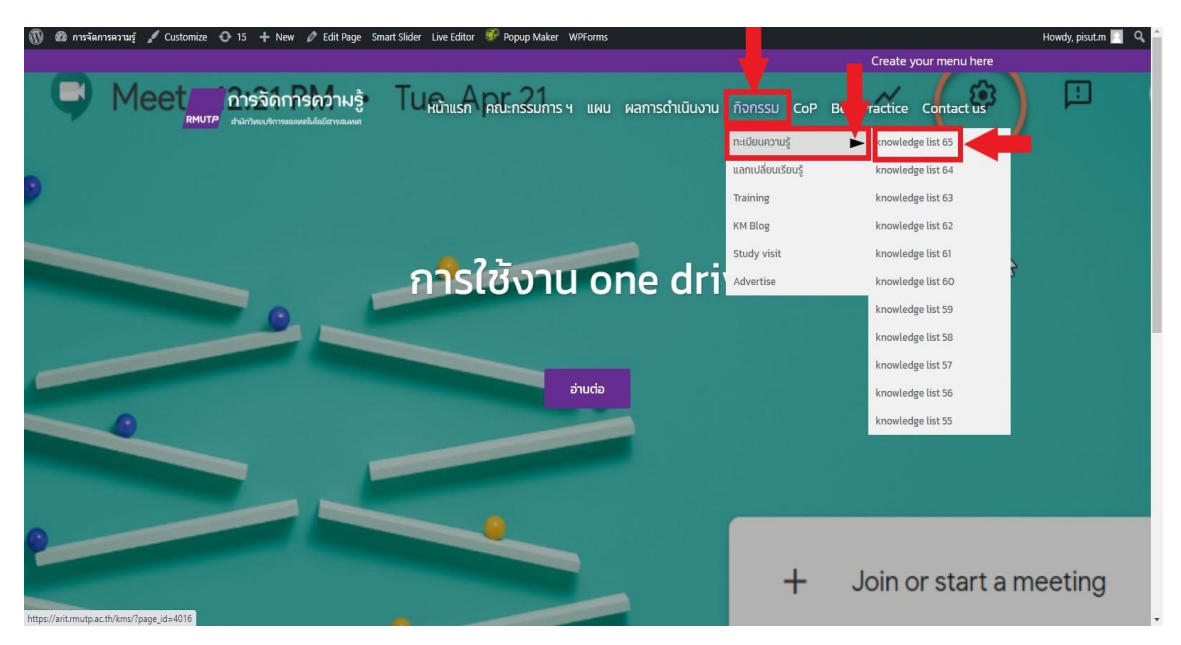

3 เมื่อเลือกเมนู knowledge list 65 จะพบกับ KM แต่ละกลุ่ม ที่ได้จัดทำไว้จากนั้นเลื่อนลงมา ข้างล่างเลือก Edit จากนั้นพาไปสู่หน้าเว็ปไซต์ WordPress ดังภาพ

| a maaamaanna y Customize 👽               | 15 + New Ø Edit Page Smart Slider       | Popup Maker WPForms          |                     |                                               | Howdy, pisut.m |
|------------------------------------------|-----------------------------------------|------------------------------|---------------------|-----------------------------------------------|----------------|
| RMUTP shu                                | ารพบปการแลมลโปลยีสารสมผส                | แแรก คณะกรรมการ ฯ แผน        | ผลการดำเนินงาน กิจเ | กรรม CoP Best Practice Contact us             |                |
| 9 5                                      | ธีล้างแคชและคุกกี้ ใน Google Chrome     |                              |                     | กลุ่มงานเครือข่ายคอมพิวเตอร์<br>และการสื่อสาร |                |
| 10 5                                     | ธีดูรหัสผ่านที่บันทึกไว้ใน chrome       |                              |                     | กลุ่มงานเครือข่ายคอมพิวเตอร์<br>และการสื่อสาร |                |
| 11 5                                     | ธีการแคปหน้าจอคอมพิวเตอร์               |                              |                     | กลุ่มงานเครือข่ายคอมพิวเตอร์<br>และการสื่อสาร |                |
| 12 ก                                     | ารใช้งานโปรแกรม MATLAB Free ในช่วงสถาเ  | นการณ์ Covid-19              |                     | กลุ่มงานเครือข่ายคอมพิวเตอร์<br>และการสื่อสาร |                |
| Edit                                     | to 12 of 17 entries                     |                              |                     | ?Previous <u>Next</u> >                       |                |
| Edit                                     |                                         |                              |                     |                                               |                |
|                                          |                                         |                              |                     |                                               |                |
|                                          |                                         |                              |                     |                                               |                |
| C 2010 D-                                | iamangala University of Technology Obra | a Nakhon All Dights Reserved |                     |                                               |                |
| it.mutp.ac.th/kms/wp-admin/admin.php?pad | e=tablepress&action=edit&table_id=18    |                              |                     |                                               |                |

4 เมื่อเข้ามาจากเว็ปไซต์ WordPress จะเห็นเมนูหัวข้อและตารางที่จะนำ KM มาใส่ในตารางแล้วไป เลือกเมนูล่างสุด Add จะมีตาราง3ช่องให้ใส่ข้อมูล ดังภาพ

| 🕅 🗂 การจัดการความรู่ 😯 16 | + New Smart Slider W   | PForms                                                                                                    |                                       |                 |              |                |        |  | į | Howdy, p |
|---------------------------|------------------------|----------------------------------------------------------------------------------------------------|---------------------------------------|-----------------|--------------|----------------|--------|--|---|----------|
|                           | atomati                | // 1 · 2 · 10 · 10                                                                                                    |                                       | 22              |              |                |        |  |   |          |
| ll Tables 9               | 8                      | <a< td=""><td>👻 กลุ่มงานเครือข่าย</td><td>° 9</td><td></td><td></td><td></td><td></td><td></td><td></td></a<>                           | 👻 กลุ่มงานเครือข่าย                   | ° 9             |              |                |        |  |   |          |
| d New Table               |                        | // · · · · · · · ·                                                                                                    | * กลุ่มงานครื่อข่าย                   | •               |              |                |        |  |   |          |
| oort a Table              |                        | 1                                                                                                    | 4                                     | 10              |              |                |        |  |   |          |
| ort a Table 11            | 10 10                  | <a< td=""><td><ul> <li>กลุ่มงานเครือข่าย</li> </ul></td><td><b>)</b> 11</td><td></td><td></td><td></td><td></td><td></td><td></td></a<> | <ul> <li>กลุ่มงานเครือข่าย</li> </ul> | <b>)</b> 11     |              |                |        |  |   |          |
| in Options 12             | 11                     | <a< td=""><td>กลุ่มงานเครือข่าย</td><td>ົ້ 12</td><td></td><td></td><td></td><td></td><td></td><td></td></a<>                           | กลุ่มงานเครือข่าย                     | ົ້ 12           |              |                |        |  |   |          |
| It TablePress             | 12                     | / <a< td=""><td>🗘 กลุ่มงานเครือข่าย</td><td>° 13</td><td></td><td></td><td></td><td></td><td></td><td></td></a<>                        | 🗘 กลุ่มงานเครือข่าย                   | ° 13            |              |                |        |  |   |          |
| WPForms 14                | L 13                   | <a< th=""><th>กลุ่มงานวิทยบริการ<br/>//</th><th>14</th><th></th><th></th><th></th><th></th><th></th><th></th></a<>                      | กลุ่มงานวิทยบริการ<br>//              | 14              |              |                |        |  |   |          |
| Appearance 15             | 14                     | <a< th=""><th>กลุ่มงานวิทยบริการ</th><th>15</th><th></th><th></th><th></th><th></th><th></th><th></th></a<>                             | กลุ่มงานวิทยบริการ                    | 15              |              |                |        |  |   |          |
| Plugins (9) 16            | 15                     | <a< th=""><th>กลุ่มงานริทยบริการ<br/>//</th><th>16</th><th></th><th></th><th></th><th></th><th></th><th></th></a<>                      | กลุ่มงานริทยบริการ<br>//              | 16              |              |                |        |  |   |          |
| Users 17                  | 16                     | <a< th=""><th>🗘 กลุ่มงานวิทยบริการ</th><th>17</th><th></th><th></th><th></th><th></th><th></th><th></th></a<>                           | 🗘 กลุ่มงานวิทยบริการ                  | 17              |              |                |        |  |   |          |
| Tools 18                  | 17                     | <a< th=""><th>🔹 งานบริหา่งานทั่วไป</th><th>18</th><th></th><th></th><th></th><th></th><th></th><th></th></a<>                           | 🔹 งานบริหา่งานทั่วไป                  | 18              |              |                |        |  |   |          |
| Settings 19               |                        | /                                                                                                    |                                       | 19              |              |                |        |  |   |          |
| Shortcodes                | D                      | 0                                                                                                    |                                       |                 |              |                |        |  |   |          |
| WPinked Widgets           |                        |                                                                                                    |                                       |                 |              |                |        |  |   |          |
| Custom                    | ole Manipulation       |                                                                                                    |                                       |                 |              |                |        |  |   | ~ ~      |
| Permalinks                | nsert Link             | Advanced Editor                                                                                                    | Combine ce                            | ells: in a coli | mn (rowspan) | in a row (cols | pan) 7 |  |   |          |
| Livemesh Widgets          |                        |                                                                                                    |                                       |                 |              |                |        |  |   |          |
| Search & Filter           | lected rows: Hide Show | ]                                                                                                    | Selected co                           | lumns: Hide     | Show         |                |        |  |   |          |
| Mega Menu Sel             | lected rows: Duplicate | Delete                                                                                                    | Selected co                           | lumns: Dup      | cate Insert  | Delete         |        |  |   |          |
| Smart Slider Ad           | id 1 row(s Add         |                                                                                                    | Add 1                                 | column(         | Add          |                |        |  |   |          |
| Collanse menu             |                        |                                                                                                    | <u></u>                               |                 |              |                |        |  |   |          |

5 เมื่อมีตาราง3ช่องขึ้นมาแล้ว ช่องที่1 ใส่ลำดับ ช่องที่2 กด Shift คลิกซ้ายหนึ่งครั้งจะมีหน้าต่างเด้ง ขึ้นมาให้เลือก Add Media เลือกไฟล์งานที่ต้องการแล้วกด OK ดังภาพ

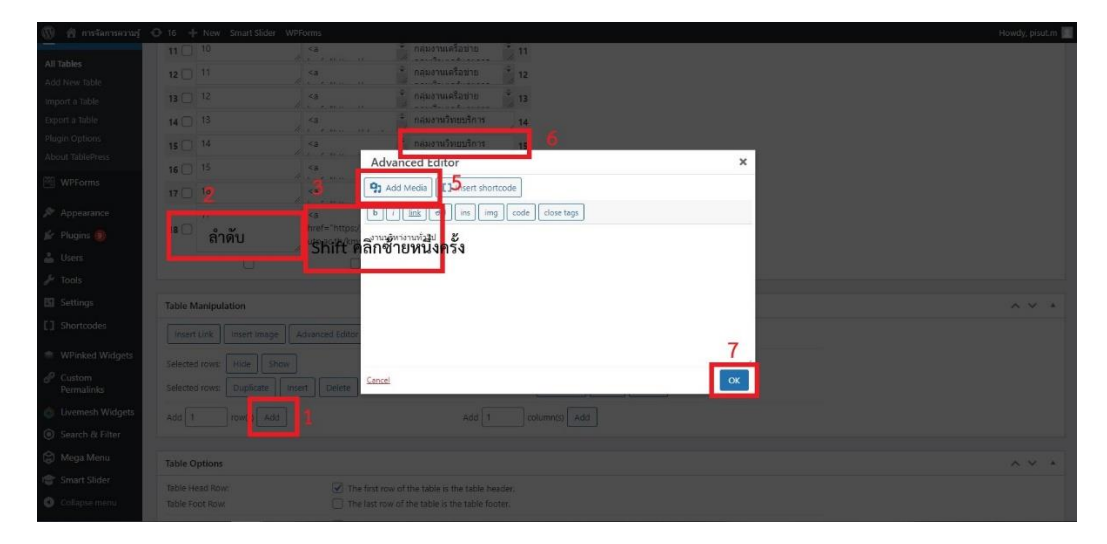

6 หลังจากใส่ข้อมูลลงในตารางแล้วให้ตรวจทานรายละเอียดให้ครบถ้วน แล้วเลือก Preview หรือ Save Changes ทุกครั้งที่มีการแก้ไขข้อมูล ดังรูป

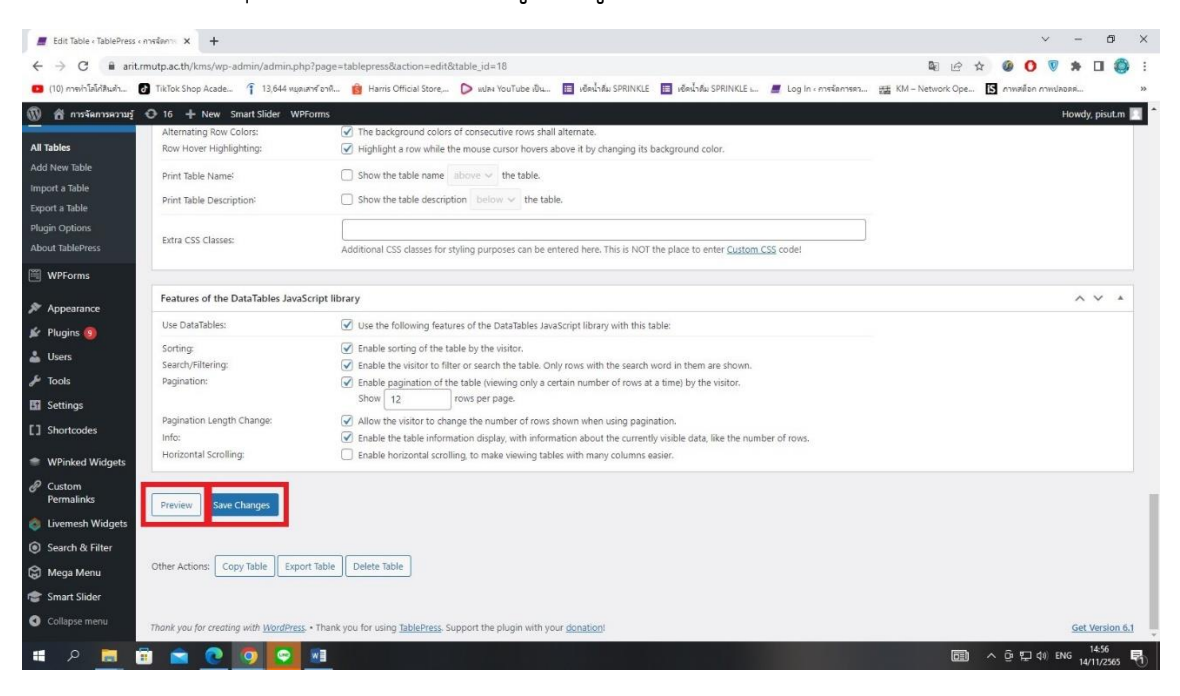

7 หลังจากได้ใส่ข้อมูลแล้วกด Save Changes ให้ทำการ **Rest** หรือ โหลดหน้านี้ใหม่อีกครั้ง ต้อง มุมซ้ายมือที่รูปเครื่องหมายลูกศร แล้วเลื่อนดูว่ามี KM ข้อมูลหรือไม่ ดังภาพ

| knowledge list 65 - การจัดการตา: 🗙       | +                                                                                                    |                                   | ~ - 5 ×                       |
|------------------------------------------|----------------------------------------------------------------------------------------------------|-----------------------------------|-------------------------------|
| → C @ arit.mutp.ac.th/km                 | s/?page_id=7808                                                                                                    |                                   | 🖻 🖈 🖉 🚺 🜹 🏞 🖬 🎒 i             |
| (10) การสารสร โหลดหน้านี้ใหม่ Tek Shop ( | vede  126M una počant 🌰 Hunis Official Store 🔉 ulas Vaničaba du 🔲 učalsta SDBHVI E 🔲 učalsta SDBHVI E 👘 učalsta SDBHVI E 👘 U | na la confactora IEE KM - Network | k One 🖪 coulsãos coultantes » |
| 🍘 การจัดการความรู้ 🖌 Customize           | 💿 15 🕂 New 🖉 Edit Page Smart Slider 😵 Popup Maker WPForms                                                                    |                                   | Howdy, pisut.m 📃 🔍            |
|                                          |                                                                                                    | Create your me                    | enu nere                      |
| PMUT                                     | ดาราวิศการความรู้<br>สนักแรก คณะกรรมการาก แหน หลูการดำเนินงาน กิจกรรม (                                                      | top Best Practice Cont            | aci us                        |
| RHO                                      | <i>y</i>                                                                                                    |                                   |                               |
|                                          |                                                                                                    |                                   |                               |
|                                          |                                                                                                    |                                   |                               |
| kn                                       | owledge list 65                                                                                                    |                                   |                               |
|                                          | onteage list os                                                                                                    |                                   |                               |
| Show                                     | 12 v antrias                                                                                                    | urch.                             |                               |
| 3104                                     | iz vinites sea                                                                                                    |                                   |                               |
| NO                                       | ≑ Title                                                                                                    | ¢ CoP                             | ٠                             |
| 1                                        | ขั้นตอนการย่อลิงค์จากไฟล์word-PDFและไฟล์รูปภาพ                                                                               | งานบริหารงานทั่วไป                |                               |
| 2                                        | ขั้นตอนเข้าแก้ไขใช้งานอีเมล์มหาลัย.pdf                                                                                       | งานบริหารงานทั่วไป                |                               |
| 2                                        | การให้งาน ระโย้งป เนื้องกับและการให้งานระบบแร้นงาน                                                                           | กลุ่มงามเครือข่ายคอมพิวเตะ        | DÉ .                          |
| · ·                                      |                                                                                                    | และการสื่อสาร                     |                               |
| 4                                        | ກາຣຕິດຕັ້ນ office 265 ພຣັລເເຈັຣີໃຫ້ນາມ ສດ365 multo ac t                                                                      | กลุ่มงานเครือข่ายคอมพิวเตะ        | né                            |
|                                          |                                                                                                    | และการสื่อสาร                     |                               |
| 5                                        | การสร้างและการจัดการ team drive UU google drive                                                                              | กลุ่มงานเครือข่ายคอมพิวเตล        | oś                            |
|                                          |                                                                                                    | และการสื่อสาร                     |                               |
|                                          |                                                                                                    |                                   |                               |

## <u>หมายเหตุ</u>

ต้องขอขอบคุณ คุณนพณรรจ์ เนตรสกูลณี กลุ่มเทคโนโลยีสารสนเทศ ที่ถ่ายทอดความรู้ใน การเขียนเว็บไซต์ของานบริหาร (การจัดการความรู้ KM) และหวังว่าผู้ใช้จะนำความรู้ที่ได้รับไปใช้ ประโยชน์ ในงานการจัดการความรู้อย่างมีประสิทธิภาพ หากผิดพลาดสิ่งใดก็ต้องขอโทษไว้นะที่นี่ด้วย